## 1. Struttura e navigazione

L' interfaccia utente è suddivisa in 3 aree: barra del titolo XENTRY WIS, barra delle funzioni chiudibile e area di visualizzazione. La barra del titolo XENTRY WIS e la barra di navigazione sono identiche in tutti i moduli XENTRY WIS.

| XENTRY Portal<br>XENTRY W3          |                   | THE REPORT OF THE PROPERTY AND | R ≡ ≜ = <b>(</b> 1                                           |
|-------------------------------------|-------------------|--------------------------------|--------------------------------------------------------------|
| eticle: Na vehicle selected         |                   |                                | R 1                                                          |
| «                                   | Bearch options    |                                |                                                              |
| 🙊 Select vehicle                    | Document namber   |                                |                                                              |
| 2 **                                | Standard          |                                |                                                              |
| 17 was                              | Fulled            |                                |                                                              |
| + New Altiday                       | Datamet Ma        |                                |                                                              |
| <ul> <li>WSM</li> </ul>             | Creation number   |                                |                                                              |
| A factoriate                        |                   |                                |                                                              |
| Q xr                                | put doom          |                                | 2                                                            |
|                                     | Salda of contacts | •                              |                                                              |
| 2                                   |                   |                                |                                                              |
| •                                   |                   |                                |                                                              |
|                                     |                   |                                | 3                                                            |
|                                     |                   |                                |                                                              |
|                                     |                   |                                |                                                              |
|                                     |                   |                                |                                                              |
|                                     |                   |                                |                                                              |
| © ? 1                               | -                 |                                |                                                              |
| in 2021 Marradan Barr All - Creater |                   |                                | Depáine J. Disservantines J. Data restartion. J. Land ration |

# 2. Barra delle funzioni con guida

Richiamo dei vari moduli/funzioni XENTRY WIS

Aprire/chiudere la barra di navigazione Indietro (al modulo XENTRY superiore) + Carrello (per un richiamo superiore) Ä Determinazione del veicolo WIS Richiamo delle funzioni principali di WIS 14 Richiamo della funzione MSS Nuova finestra/scheda XENTRY WIS + Richiamo di WIS Service Media ► Gestione dei segnalibri Richiamo della funzione di assistenza  $\mathbf{O}$ Impostazioni utente ខ្មែរ Richiamo della funzione di guida

# i Informazioni di sistema

The provided documents are created and owned by Mercedes-Benz Group. Processes and contents may vary for customer of Daimler Truck AG.

# Barra del titolo

Informazioni sul veicolo e sul contesto e funzioni di controllo per le fasi di lavoro eseguite con navigazione di ritorno

- **Barra delle funzioni** Selezione dei moduli XENTRY WIS
- Area di visualizzazione Area di visualizzazione di tutti i contenuti per le rispettive funzioni XENTRY WIS

# 3. Impostazioni utente

Nelle impostazioni utente, ogni utente imposta le lingue desiderate. Le impostazioni della lingua di dialogo e le lingue del contenuto del documento rimangono memorizzate in XENTRY WIS. Le 3 lingue preferite devono essere impostate come lingue del contenuto.

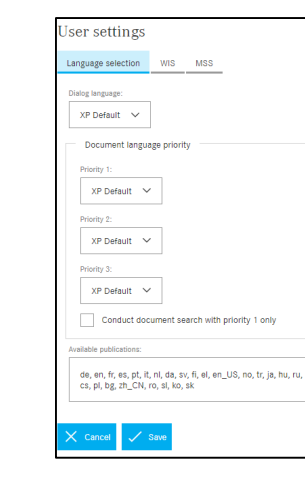

In primo luogo, la ricerca dei documenti avviene nella lingua di priorità 1. Se i documenti non sono disponibili in questa lingua, la ricerca dei documenti avviene nella lingua di priorità 2 e nella lingua di priorità 3. La selezione "Esegui la ricerca dei documenti solo con priorità 1" normalmente NON dovrebbe essere selezionata, poiché in tal caso si possono cercare solo i documenti nella lingua di priorità 1.

## 4. Funzione di guida

La funzione di guida apre una nuova finestra/scheda e descrive in dettaglio le funzioni di XENTRY WIS.

# 5. Determinazione del veicolo

Se XENTRY WIS è richiamato direttamente da XENTRY Portal, la determinazione del veicolo deve essere eseguita manualmente. Se XENTRY WIS è richiamato da altre applicazioni, è possibile continuare direttamente con la ricerca del documento.

| XENTRY WIS II | clp                                                                                                    |                 |                            | Vehicle identification number: |  |  |  |  |
|---------------|----------------------------------------------------------------------------------------------------|-----------------|----------------------------|--------------------------------|--|--|--|--|
|               | $\equiv \cdot$                                                                                                |                 |                            |                                |  |  |  |  |
|               | Nation Volume<br>Welcome to the XENTRY WIS Online Help<br>Well's the detouates to Working Interactive Return. |                 |                            | WDB ~                          |  |  |  |  |
|               | Getting Started in XENTRY WIS                                                                                 | What's New      | General Information        | Chassis mode 🗸                 |  |  |  |  |
|               | Overview of User Interface                                                                                    | Select Vehicle  | Search for "WIS" Documents | Vehicle type:                  |  |  |  |  |
|               | Search for Maintenance<br>Documents with "MSS"                                                                | Bookmarks       | Datacard                   | Select vehicle type 🗸          |  |  |  |  |
|               | WSM                                                                                                    | Shopping Basket | User Settings              |                                |  |  |  |  |
|               | Online Holp as at: 06/2021<br>Settware version: 1.0                                                           |                 |                            |                                |  |  |  |  |
|               |                                                                                                    |                 |                            |                                |  |  |  |  |

# 6. Area di visualizzazione

Area per eseguire le funzioni specifiche a seconda della selezione dalla barra di navigazione (qui WIS).

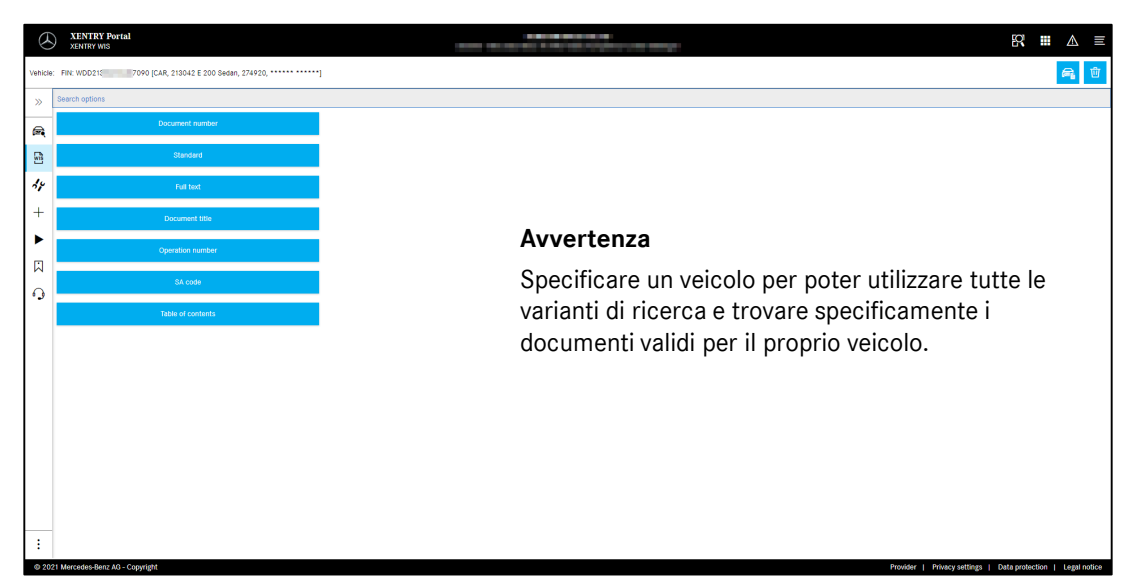

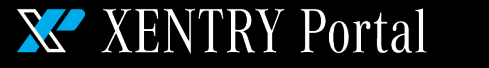

# Helpcard - XENTRY WIS

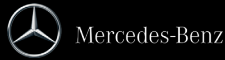

#### 7. Funzione Segnalibro

Cliccando sul simbolo del segnalibro nella barra delle funzioni si apre la funzione nell'area di destra. Compare una lista di tutti i segnalibri salvati dall'utente, indipendentemente dal contesto del veicolo. Questi possono essere visualizzati direttamente.

|        | XENTRY WIG                                                                                                    |                                                        |                                                                                                    |                                                                                                    |                                                                                                    |                          |
|--------|----------------------------------------------------------------------------------------------------|--------------------------------------------------------|----------------------------------------------------------------------------------------------------|----------------------------------------------------------------------------------------------------|----------------------------------------------------------------------------------------------------|--------------------------|
| enicie | Rev. W00200                                                                                                    | 1                                                      |                                                                                                    | Bookmarks                                                                                                    |                                                                                                    |                          |
| 10 3   | conchipotions > atlandand > wit list                                                                                                    |                                                        |                                                                                                    | Keyword                                                                                                    | Document title                                                                                                    | Document number Date     |
|        |                                                                                                    |                                                        |                                                                                                    | Pedictar evision                                                                                                    | Memore/install radiator                                                                                                    | ar20.20-p-3565Mb         |
| 2      | Bernove/realed context line     according to generation node 200 (scient DELERI/NH/1HL/2HL)                                                                                                    | 142/2487440/448) Ergina 214.8 in motal 251 aurapt 183- | 13+8/142/1485                                                                                                    | VedTodore                                                                                                    |                                                                                                    |                          |
| 3      | <ul> <li>Remove/install radiator<br/>add.25-addstwa ( More 201 (enset 201.0-5/213) with angles 254.8, 254.5</li> </ul>                                                                                                    | 20.071.004                                             |                                                                                                    | Model 205 (except 203.048/2                                                                                                    | 18) with engine 274.9, 276.8, 426, 451, 454                                                                                                    |                          |
| 14     |                                                                                                    |                                                        |                                                                                                    | Keyward                                                                                                    |                                                                                                    |                          |
|        |                                                                                                    |                                                        |                                                                                                    | Text labor dates                                                                                                    |                                                                                                    |                          |
|        |                                                                                                    |                                                        |                                                                                                    | have                                                                                                    |                                                                                                    |                          |
|        |                                                                                                    |                                                        |                                                                                                    |                                                                                                    |                                                                                                    |                          |
|        |                                                                                                    |                                                        |                                                                                                    |                                                                                                    |                                                                                                    |                          |
|        |                                                                                                    |                                                        |                                                                                                    |                                                                                                    |                                                                                                    |                          |
| 3      |                                                                                                    |                                                        |                                                                                                    | E Same                                                                                                    |                                                                                                    | 👁 tiopiny 🗙 Cancel 🏑 Ban |
| 3<br>3 | c addining (544, 106)40 C Mil Hager, (1993), ****************                                                                                                    |                                                        | Bookmarks                                                                                                    | 1 Casta                                                                                                    |                                                                                                    | 👁 tépáy 🗙 Cencel 🗸 Sav   |
| 3      | n malaning (an 1955) ( 16 major (1975)                                                                                                    |                                                        | Bookmarks                                                                                                    | 盘 Solette                                                                                                    | Document worker Data                                                                                                    | 👁 topuy 🗙 turcel 🏑 Ase   |
| 3      | n ang samanan gana, pana pana pana pana pana pana pana                                                                                                    |                                                        | Bookmarks<br>Knowl<br>Hatter 200                                                                                                    | Counter (Ma<br>Ranow, young (count for                                                                                                    | Susseed under Date<br>#2229-741414 18.04.2221                                                                                                    | 👁 tegny 🗙 tends 🍼 Sa     |
|        | s et sources (s.k. 1950) (. 14 enges, 1944), ***********************************                                                                                                    |                                                        | Bookmarks<br>Freezer<br>Haater 25<br>Haater 25                                                                                                    | Desire<br>Desired title<br>Renow, firefail (solidar:                                                                                                    | Document conduct         Club           x00.359-Wethink         16.99.2021           x00.359-Distribution         16.99.2021                                                                                                    | 👁 tique X tenuri 🗸 Sa    |
|        | n deliterational (al Inde )<br>in der :<br>fanner<br>Bronn                                                                                                    |                                                        | Bookmarks<br>Front<br>Ration rote<br>Ration rote<br>Ration rote                                                                                                    | Downed Sile<br>Rama, Vital Loost Ins<br>Reman, Vital Loost Ins                                                                                                    | Document function         Color           #22.25p-Veterina         158.92.221           #20.26p-Veterina         156.92.221                                                                                                    | 🕲 Copy 🗙 Court 🏑 S       |
|        | e electrication (and electrication)<br>electrication (and electrication)<br>Electrication (and electrication)<br>Electrication |                                                        | Bookmarks<br>Former<br>Hallow 2015<br>Hallow and<br>Hallow and<br>Hallow 2015<br>Hallow 2015<br>Hal                                                                                                    | Counted State<br>Remove/Valid Looset from<br>Remove/Valid Looset                                                                                                    | Documed worker         No           #22.25p/Herrory         15.87.221           #02.25p/Herrory         15.87.221           #02.25p/Herrory         15.87.221           #02.25p/Herrory         15.97.21                                                                                                    | Steps X Court V St       |
|        | e edilitizatificati par parte for anno 1990<br>et dante<br>Deciment Anno<br>Deciment Anno<br>Anno                                                                                                    |                                                        | Bookmarks<br>Execute<br>Nations of the<br>Interface<br>Upge TXF notes Type<br>National Type TXF notes Type<br>National Type TXF notes Type<br>National Type TXF notes Type TXF notes Type TXF notes Type TXF notes Type TXF notes Type TXF notes Type TXF notes TXF notes T                                                                                                    | Downer film<br>Annue, Yachi Loonet Ins<br>Annue, Yachi Loonet Ins<br>Annue, Yachi Loonet Ins                                                                                                    | Determine developer         Determine           ext13(b)-threemen         3.04.2017           ext23(b)-threemen         4.04.2017           ext23(b)-threemen         4.04.2017           ext23(b)-threemen         4.04.2017                                                                                                    | 🗶 tagan 💢 cawar 🏑 ta     |
|        | National States of Strates (Strates (Strates of Strates of Strates                                                                                                    |                                                        | Book marks<br>formed<br>states and<br>states and<br>states and<br>states<br>tops<br>tops<br>tops<br>tops<br>tops<br>tops<br>tops<br>top                                                                                                    | Control Control Contro                                                                                                    | Downey poder Dan<br>e22 ap-brance (ER-221)<br>e22 ap-brance (ER-221)<br>e22 a | 👁 trapu 🗙 čaust 🏑 to     |
|        | Santa Santa Santa Santa Santa Santa Santa Santa Santa Santa Santa Santa Santa Santa Santa Santa Santa Santa San<br>Santa Santa                                                                                                    |                                                        | Book marks<br>Freed of<br>Based of the<br>Same and<br>Same Table of the<br>Freed of the<br>Based of the<br>Same Table of the<br>Same Table of the<br>Same Table of the Same Table of the<br>Same Table of the Same Table of the<br>Same Table of the Same Table of the<br>Same Table of the Same Table of the Same Table of the<br>Same Table of the Same Table of the Same Table of the<br>Same Table of the Same Table of the Same Table of the Same Table of the<br>Same Table of the Same Table of the Same Table of the Same Table of the<br>Same Table of the Same Table of the Same Table of the Same Table of the<br>Same Table of the Same Table of the Same Table of the Same Table of the Same Table of the Same Table of the<br>Same Table of the Same Table of the Same Table of th                                                                                                    | Count Of<br>Manual Vall and the<br>Amount Vall and the<br>Amount Vall and the                                                                                                    | Documed studies         Days<br>(#12.10 pc?/states)         3.10.211           xx13.20 pc.0140m         X.10.201         X.10.201           xx10.20 pc.0140m         X.10.201         X.10.201           xx10.201         X.10.201         X.10.201                                                                                                    | figure X (and V to       |
|        | A SERVICE DATA DA LA SERVICE DA LA SERVICE D                                                                                                    |                                                        | Bookmarks<br>Ford<br>Internet<br>States and<br>States<br>States<br>St | Entropy Common Common C                                                                                                    | Descent product         Desc<br>and 20 production         Desc<br>and 20 production           exit 20 production         A (a) (20 production)         A (a) (20 production)           exit 20 production         A (a) (20 production)         A (a) (20 production)           exit 20 production         A (a) (20 production)         A (a) (20 production)                                                                                                    | la fage X (aust 🗸 b      |
|        |                                                                                                    |                                                        | Bookmarks<br>Even<br>Marko 30<br>Marko 30                                                                                                    | Control (IV)<br>Marine (Viral) (Source Into<br>Source Viral) (Source Into<br>Source Viral) (Source Viral) (Source Into<br>Source Viral) (Sour | Descent code         Op           with the photons         With the the photons           with the photons         With the the photons           with the photons         With the the photons           with the photons         With the photons           with the photons         With the photons           with the photons         With the photons           with the photons         With the photons                                                                                                    | 🗶 laga 🕺 taka 🥜 d        |

#### Avvertenza

I segnalibri possono sempre essere memorizzati direttamente con la visualizzazione di un documento e salvati nella lista dei segnalibri con una parola chiave. I segnalibri salvati possono essere cancellati tramite una funzione di cancellazione se non sono necessari.

## 8. Funzioni di contesto

Nell'area del contesto in alto a destra sono presenti due funzioni speciali - Visualizzazione della scheda dati del veicolo e Cancella il contesto del veicolo.

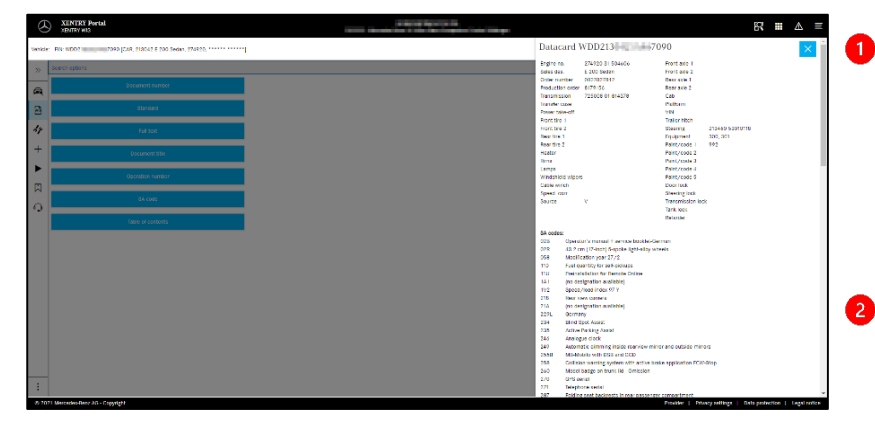

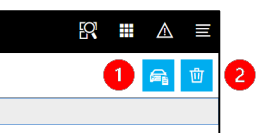

Scheda dati del veicolo Cliccando sul simbolo del veicolo nell'area in alto a destra viene visualizzata la scheda dati del veicolo definito.

#### Cancellare

Cliccando sul pulsante Cancella nell'area in alto a destra si cancella il contesto del veicolo.

#### 9. Maintenance Service System (MSS)

Cliccando sul simbolo dello strumento nella barra delle funzioni si apre il modulo per le funzioni di manutenzione (protocolli di accettazione, fogli di assistenza e informazioni di assistenza). Il modulo funziona solo con il contesto del veicolo selezionato.

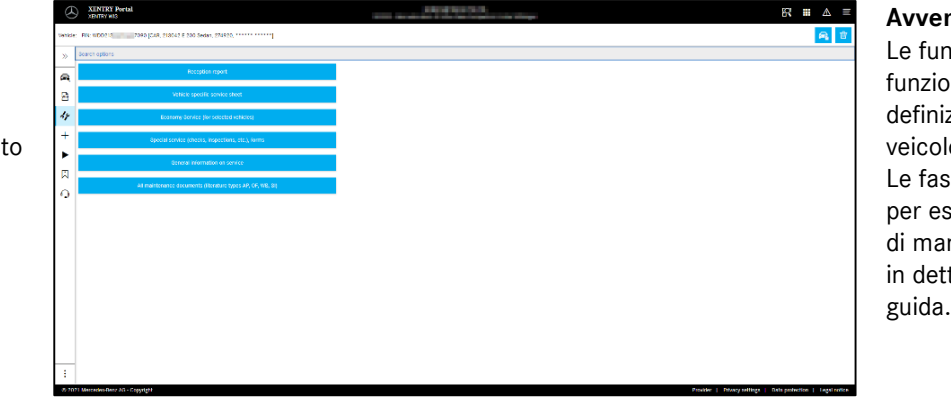

#### Avvertenza

Le funzioni di manutenzione funzionano anche con la definizione di un modello del veicolo. Le fasi del processo necessarie per eseguire le singole funzioni di manutenzione sono descritte in dettaglio nella funzione di

#### 10. WIS Service Media (WSM)

Cliccando sul simbolo del cuneo nella barra delle funzioni si apre il modulo per le funzioni multimediali. Il modulo acquisisce il modello del veicolo dal contesto del veicolo.

| DIATAS LE B |                                                                                           |                                                                                                    |   | WSMP  |
|-------------|-------------------------------------------------------------------------------------------|----------------------------------------------------------------------------------------------------|---|-------|
|             |                                                                                           |                                                                                                    | q | 8 © 0 |
|             | E-Class (Model 213)                                                                       | A2 - Apply trans pasts to brans rates and trans caper support (desensors)<br>1600, 342422                                                                                                    |   |       |
|             | Brochures<br>00 - Overall vehicle                                                         | AR: Apply brake paste to brake caliber and brake caliber support/dimension<br>Bonda     An - Apply brake paste to brake caliber and brake caliber support/dimensions<br>Pasket, Stenze, Stocket, Stocket, Stocket, Stocket, Stocket |   |       |
|             | 01 Complete engine, crankcase ventilation, cylinder head, crankcase<br>05 - Engine liming | GP - Dodat Key in a smartphone. Advasors     GP - Dodat Key in a smartphone. Derofwaton     GP - Dodat Key in a smartphone. Ordering information                                                                                    |   |       |
|             | 07 - Moture formation                                                                     | GF Digital key in smartphone, function     GF NrG 5.5. Presentation of SD card navigation     GF Remote Park Pot: Entering a parking space     GF Semote Park Pot: Entering a parking cards                                         |   |       |
|             | 14 - Exheust manifold, engine brake, emission control system                              | GF - Remote Task Pilot License     GF - Remote Task Pilot License     GF - Remote Task Pilot License     GF - Remote Task Pilot Taining     BN - Preservation of HMATC.                                                             |   |       |
|             | 15 Electrical system lengine<br>10 - Engine lubrication, engine oil cooling               | WM - MB Link (Accessories) Operation function     Content is molifie in trees largenger:                                                                                                    |   |       |
|             | 20 - Engine cooling system                                                                |                                                                                                    |   |       |

#### Avvertenza

WSM è disponibile solo per le serie attuali. Le lingue offerte non sono identiche a quelle di WIS e possono essere determinate in WSM se non si desidera utilizzare la lingua predefinita di WIS o se non esiste.

Per le serie di veicoli più vecchie è possibile accedere a WIS Classic dalla homepage di WSM. Inoltre, sono presenti contenuti in merito agli opuscoli e ai dati standard dei controlli dei gas di scarico. II WSM dispone di una funzione di guida.

XENTRY Portal

# Helpcard - XENTRY WIS

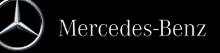